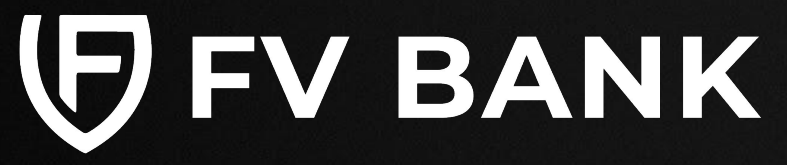

# **User Guide**

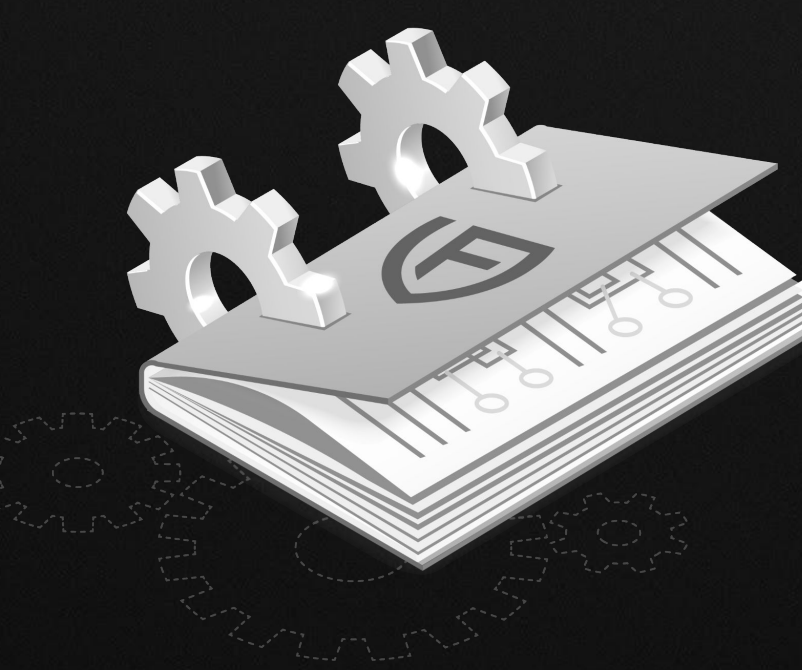

Dashboard

USD Account

Deposit Instruction Make a Payment

> FVNet Transfer Domestic and International Transfer

**Custody Accounts** 

Digital Custody Fiat Custody

Convert

**Profile Menu** Two-Factor Authentication

Notifications Help & Support

# Login into your FV Bank Account

Visit <u>https://portal.fvbank.us/login</u> and enter credentials to login into your FV Bank business or individual account.

| 🗗 FV BANK |                                                     | Language 🗸 |
|-----------|-----------------------------------------------------|------------|
|           | Login                                               |            |
|           | Username<br>Password                                |            |
|           | Forgot your password?<br>Submit                     |            |
|           | New to FV Bank? Register here<br>Version Test 3.0.0 |            |

### Dashboard

# USD Account Deposit Instruction Make a Payment

FVNet Transfer Domestic and International Transfer

## **Custody Accounts**

Digital Custody Fiat Custody

## Convert

Profile Menu

Two-Factor Authentication

Notifications Help & Support

BANK

# **View FV Bank Dashboard**

After logging in to your FV Bank account, you are presented with the **Dashboard** screen.

The **first section** of the the dashboard displays your FV Bank Portfolio and USD account balance. The **next two sections** displays your flat and digital asset custody account balance and information and the **last section** displays your account's recent transaction history.

On the left side of the screen, you can find the banking menu which allows you to navigate to different banking features. At any time, you can go back to the Dashboard screen by clicking the **"Dashboard"** option in the banking menu

| (FV BANK               | $\equiv$ Dashboard                         |      |                           |                |     |                            | (A) | $ m R$ John Smith $\sim$  |   |
|------------------------|--------------------------------------------|------|---------------------------|----------------|-----|----------------------------|-----|---------------------------|---|
| 88 Dashboard           |                                            |      |                           |                |     |                            |     |                           |   |
| ③ USD Account          | Portfolio Balance*                         |      |                           |                |     |                            |     |                           |   |
| Deposit Instruction    | ¢709 14                                    |      |                           | USD<br>Account | \$3 | 00.00                      |     |                           |   |
| 🐺 Make a Payment 🛛 🗸   | \$770.16                                   |      |                           | -              |     |                            |     |                           |   |
| 🔝 Custody Accounts 🛛 🗸 |                                            |      |                           |                |     |                            |     |                           |   |
| ₫ Convert              | First Curstody (01)                        |      |                           |                |     |                            |     |                           |   |
| O Help & Support       | Flat Custody (01)                          |      |                           |                |     |                            |     |                           |   |
| ් Logout               | Custody Account (USD)                      |      | Apply for                 |                |     |                            |     |                           |   |
|                        | \$470.49                                   |      | New<br>Account            |                |     |                            |     |                           |   |
|                        | Digital Asset Custody (03)                 |      |                           |                |     |                            |     |                           |   |
|                        | Bitcoin<br>Custody (BTC)<br>0.00100000 BTC | 0.   | Ethereum<br>Custody (ETH) |                |     | USD Coin<br>Custody (USDC) |     | +<br>Apply for<br>New     |   |
|                        | \$27.67                                    | × \$ | 0.00                      |                | 鼮   | <b>\$0</b> .00             | 1   | Account                   |   |
|                        | Recent Transaction                         |      |                           |                |     |                            |     | Account (USD)<br>+\$120.0 | ~ |

Dashboard

#### **USD Account**

# Deposit Instruction Make a Payment

FVNet Transfer Domestic and International Transfer

## **Custody Accounts**

Digital Custody Fiat Custody

## Convert

## **Profile Menu**

Two-Factor Authentication

# Notifications Help & Support

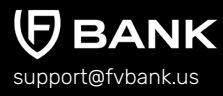

# **USD** Account

**Account (USD)** screen shows your FV Bank's USD account balance and the complete transaction history. To go to this screen, click on **"USD Account"** option in the left side menu.

| FV BANK =              | USD Account          |                      |                  | $\bigcirc$ A John Smith $\vee$ |
|------------------------|----------------------|----------------------|------------------|--------------------------------|
| 🗄 Dashboard            | Account (USD)        |                      | Ŷ                | ' Show filters 过 Download 🗧    |
| ③ USD Account          | 🖨 Print transactions | USDC Deposit Address |                  |                                |
| 盦 Deposit Instruction  | Balance              | \$300.00             |                  |                                |
| 🗟 Make a Payment 🛛 🗸   |                      |                      |                  |                                |
| 🖹 Custody Accounts 🗸 🗸 | Posted Date          | From / To            | Description      | Amount                         |
| ₫ Convert              | 10-09-2023           | FV Bank (USD)        | Transfer Custody | \$ +120.00                     |
| ြာ Help & Support      | 10-09-2023           | FV Bank (USD)        | Transfer Account | \$ -120.00                     |
| 🕛 Logout               | 09-11-2023           | FV Bank (USD)        | Transfer Account | \$-500.00                      |
|                        | 09-11-2023           | Nitin MMA Corp       |                  | \$+800.00                      |
|                        |                      |                      |                  |                                |

Show filters

Click to expand and view the transaction filter options. Filter transactions based on time, amount, payments type, user, transaction number and account number.

## Download

Download the account transactional statement in pdf, csv or excel file format.

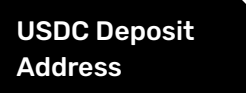

View your USDC deposit address. FV Bank enables its customers to deposit funds in USDC which automatically is converted to USD at the moment of deposit.

Dashboard

**USD Account** 

## **Deposit Instruction**

# Make a Payment

FVNet Transfer Domestic and International Transfer

## **Custody Accounts**

Digital Custody Fiat Custody

## Convert

Profile Menu

Two-Factor Authentication

# Notifications Help & Support

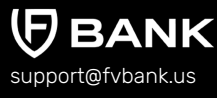

# **Deposit Instruction**

In this scream, you can view deposit instructions for your bank account. FV Bank offers you diverse option for depositing funds to your FV Bank USD account. You can either deposit USD via wire transfers or deposit USDC stablecoin or EUR into your FV Bank account and have it converted into USD at the moment of deposit.

# **USD Deposit Instruction**

Select the **"Deposit Instruction"** option from the left side menu. The initial page of the deposit instruction screen will display USD deposit details by default. To view deposit details for other currencies, select the deposit currency from the dropdown list. (USD/EUR/USDC)

| (FV BANK                                                                                                    | Ξ Deposit Instruction                                                                                                    |
|----------------------------------------------------------------------------------------------------|----------------------------------------------------------------------------------------------------|
| Image: State State | Select the Deposit Currency<br>Note: Please choose the currency for deposit from the dropdown                                                                                                    |
| ු Help & Support<br>උ Logout                                                                                                    | Bank Name Address Account Number 780000110912 For International originated wires, please note, your sending bank must have a US correspondent bank and be able to process through Fed Wire, SWIET navmente are not a upported with these details                                                                                                    |
|                                                                                                    | BIC Bank Name Address Address |

| Das | h | ho | а | 7 |
|-----|---|----|---|---|
|     |   |    |   | 5 |

USD Account

# **Deposit Instruction**

## Make a Payment

FVNet Transfer Domestic and International Transfer

## **Custody Accounts**

Digital Custody Fiat Custody

## Convert

## **Profile Menu**

Two-Factor Authentication

# Notifications Help & Support

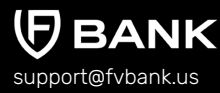

# **EUR Deposit Instruction**

Select the EUR as deposit currency from the dropdown list.

| Ξ | Deposit Instruction                                                                           |  |
|---|-----------------------------------------------------------------------------------------------|--|
|   | Select the Deposit Currency<br>Note: Please choose the currency for deposit from the dropdown |  |
|   | EUR • USD USD Bank Name                                                                       |  |
|   | IBAN Bank Address Ustante Date View                                                           |  |
|   | HISTORIC KALES VIEW                                                                           |  |

You can also view the EUR/USD conversion rates by clicking on the **"View"** button. These rates are refreshed daily. Once EUR is deposited, it will be auto-converted to USD and will be reflected in your FV Bank USD account balance (after processing).

**Note:** To get access to EUR deposit feature, reach out to our support team at <u>support@fvbank.us</u> or get in touch with your account manager. Once the EUR deposit product is enabled for your account, you will be asked to accept the updated terms and conditions upon login. Once accepted, you will be able to access yout EUR deposit details as shown above.

Dashboard USD Account

# **Deposit Instruction**

# Make a Payment

FVNet Transfer Domestic and International Transfer

## **Custody Accounts**

Digital Custody Fiat Custody

## Convert

**Profile Menu** 

Two-Factor Authentication

Notifications Help & Support

support@fvbank.us

# **USDC Deposit Instruction**

Select the USDC as deposit currency from the dropdown list.

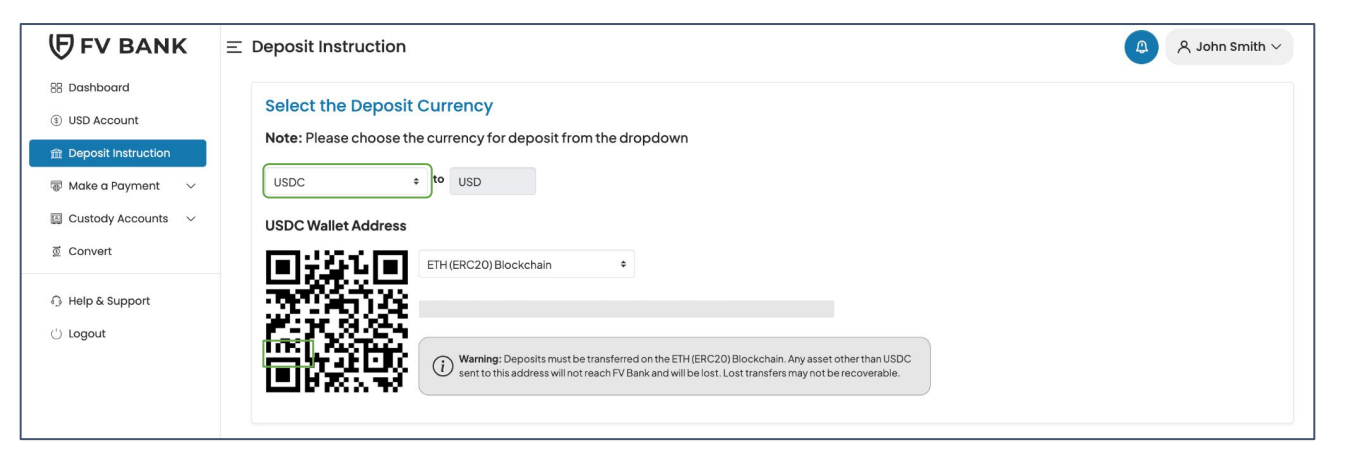

You can also view the USDC deposit address which you can use to receive USDC funds in your FV Bank account. USDC deposited to this address will be converted to USD at the moment of deposit.

You can also check out the <u>USDC user guide</u> for more detailed information.

Dashboard USD Account Deposit Instruction Make a Payment

FVNet Transfer

Domestic and International Transfer

## **Custody Accounts**

Digital Custody Fiat Custody

## Convert

Profile Menu

Two-Factor Authentication

Notifications Help & Support

# 

# Make a Payment - FVNet Transfer

Click on Make a Payment option followed by selecting the **"FVNet Transfer"** option. This payment option allows you to transfer money to any FV Bank individual or business account holder without entering all their account details using **FVNet** payment method.

| (FV BANK                                                     | ≡ Make a Payment |                          | 🗳 🔉 John Smith 🗸 |
|--------------------------------------------------------------|------------------|--------------------------|------------------|
| 🗄 Dashboard                                                  | FVNet Transfer   |                          |                  |
| <ul> <li>③ USD Account</li> <li>④ Make a Payment </li> </ul> | Account balance  | \$300.00                 |                  |
| FVNet Transfer                                               | To user *        | E-mail/US Account Number |                  |
| Domestic Transfer<br>International Transfer                  | Amount *         | \$ 0.00                  |                  |
| Custody Accounts ~                                           |                  |                          | Next             |
| ፬ Convert                                                    |                  |                          |                  |
| ြ Help & Support                                             |                  |                          |                  |
| 🖒 Logout                                                     |                  |                          |                  |

# How to transfer funds via FVNet Payment method

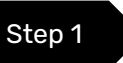

To initiate a transfer via FVNet, first enter the FV Bank payee's email address or account number.

Dashboard USD Account Deposit Instruction Make a Payment

> FVNet Transfer Domestic and International Transfer

### **Custody Accounts**

Digital Custody Fiat Custody

Convert

# Profile Menu

Two-Factor Authentication

Notifications Help & Support

support@fvbank.us

NK

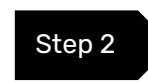

Enter the **amount** to be transferred, attach an **invoice** (optional), select the **payment purpose** from drop down menu, provide a **transaction description** and click on **"Next"**.

| Account balance   | \$300.00                                                     |       |
|-------------------|--------------------------------------------------------------|-------|
| To user *         | Se Fintech Ventures                                          | ×     |
| Amount *          | \$ 50.00                                                     |       |
| Invoice           |                                                              | 1 ()  |
| Payment Purpose * |                                                              | ÷ (i) |
| Description       | Contract Payment<br>Education Payment<br>Investment Purchase |       |
|                   | Invoice Payment                                              |       |

Dashboard USD Account Deposit Instruction Make a Payment

> FVNet Transfer Domestic and International Transfer

#### **Custody Accounts**

Digital Custody Fiat Custody

## Convert

## **Profile Menu**

Two-Factor Authentication

Notifications Help & Support

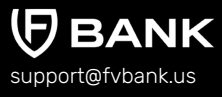

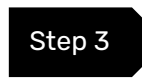

The system will present you with a preview of your payment transfer information. Review that all the information is correct before clicking on **"Confirm"** to proceed with the transaction.

| (!) The payment will re | equire authorization                  |        |  |
|-------------------------|---------------------------------------|--------|--|
| To user                 | 은 Fintech Ventures                    |        |  |
| Amount                  | \$50.00                               |        |  |
| Applied fees            | Fee - FV Net Payment<br>(Individual): | \$1.00 |  |
| Payment Purpose         | Invoice Payment                       |        |  |
| Total amount            | \$ 51.00                              |        |  |

Dashboard USD Account Deposit Instruction Make a Payment

> FVNet Transfer Domestic and International Transfer

## **Custody Accounts**

Digital Custody Fiat Custody

## Convert

**Profile Menu** Two-Factor Authentication

# Notifications Help & Support

**BANK** support@fvbank.us

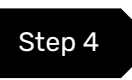

The payment request is now submitted for further authorization. You will be notified once the payment has been approved and processed successfully.

| ← Payment details      |                     | 🔎 Print                                                                          |
|------------------------|---------------------|----------------------------------------------------------------------------------|
| ✓ View authorizations  |                     |                                                                                  |
| ✓ The payment was succ | essfully processed  |                                                                                  |
| Amount                 | \$ 50.00            |                                                                                  |
| Performed by           | 😤 John Smith        |                                                                                  |
| Posted Date            | 10-10-2023 03:22 AM |                                                                                  |
| From                   | Sohn Smith          |                                                                                  |
| То                     | A Fintech Ventures  |                                                                                  |
| Transfer type          | Payment - FV Net    |                                                                                  |
| Channel                | Mainweb             |                                                                                  |
| Transaction number     | FV000020076         | Payment                                                                          |
| Payment Purpose        | Invoice Payment     | performed ×                                                                      |
| Authorization comments | Auto Authorized     | A payment of \$50.00 (FV000020076) has been performed to <b>Fintech Ventures</b> |

Dashboard USD Account Deposit Instruction Make a Payment

> FVNet Transfer Domestic and International Transfer

## **Custody Accounts**

Digital Custody Fiat Custody

## Convert

## Profile Menu

Two-Factor Authentication

Notifications Help & Support

# Make a Payment - Domestic and International Transfer

The next two payment type, **Domestic and International transfer**, under **Make a Payment** option allows you to execute USD, cross-border foreign currency and stablecoin payments. To initiate a payment request, you will first need to create the beneficiary and provide its payment details.

If you have already created the beneficiary then you can select them from the list of your already approved beneficiaries.

| <b>伊FV BANK</b>                                                  | ≡ Make a Payme      | ent         |            |                          | Ð                     | A John Smith $\vee$ |
|------------------------------------------------------------------|---------------------|-------------|------------|--------------------------|-----------------------|---------------------|
| 88 Dashboard                                                     | Transfer - Select B | eneficiary  |            |                          |                       | (+) Add new         |
| <ul> <li>(§) USD Account</li> <li>(§) Make a Payment </li> </ul> | Beneficiary Type    | Not applied | ٥          | Beneficiary Name         |                       |                     |
| FVNet Transfer<br>Domestic Transfer                              | Emai                |             |            | Beneficiary Status       | No options selected + |                     |
| International Transfer                                           | Beneficiary         |             | Туре       | Country                  | Status                | Action              |
| Custody Accounts ~                                               | 22 22 22            |             |            |                          |                       |                     |
| ₫ Convert                                                        | Alice Smith         |             | Individual | United States of America | Active                | Select              |

To view beneficiary details, click on the **beneficiary's name**.

Dashboard USD Account Deposit Instruction Make a Payment

> FVNet Transfer Domestic and International Transfer

## **Custody Accounts**

Digital Custody Fiat Custody

## Convert

**Profile Menu** 

Two-Factor Authentication

Notifications Help & Support

support@fvbank.us

This screen displays the Beneficiary's **name**, **email**, **status** and **address** information. If you want to disable the beneficiary for further transactions, you can do it by selecting the **"Disable Transactions"**.

| (FV BANK                                                 | Ξ Make a Payment                                                              |                                                                          | 🔎 옷 John Smith 🗸 |
|----------------------------------------------------------|-------------------------------------------------------------------------------|--------------------------------------------------------------------------|------------------|
| 88 Dashboard<br>(i) USD Account<br>(ii) Make a Payment v | <ul> <li>Alice Smith - (alice.smith)</li> <li>Disable Transactions</li> </ul> | h@fvbank.us) details                                                     | Select           |
| FVNet Transfer<br>Domestic Transfer                      | Creation date<br>Created by                                                   | 10-10-2023 03:35 AM                                                      |                  |
| <ul> <li>Custody Accounts ∨</li> <li>Convert</li> </ul>  | Fields<br>Beneficiary Type<br>Beneficiary Name                                | Individual<br>Alice Smith                                                |                  |
| ④ Help & Support<br>() Logout                            | First Name<br>Last Name<br>Email<br>Beneficiary Status                        | Alice<br>Smith<br>Active                                                 |                  |
|                                                          | Address Information<br>Address<br>City<br>Postal Code<br>Country              | 1021 Hedge Street<br>New Providence<br>07974<br>United States of America |                  |
|                                                          |                                                                               |                                                                          |                  |

# **Create a new beneficiary**

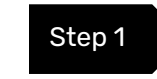

To create a new beneficiary, go back to the domestic or international transfer screen by selecting the left side menu option.

Dashboard USD Account Deposit Instruction Make a Payment Step 2

FVNet Transfer Domestic and International Transfer

#### **Custody Accounts**

Digital Custody Fiat Custody

## Convert

# **Profile Menu**

Two-Factor Authentication

# Notifications Help & Support

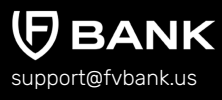

#### Click on the **"Add new"** button on the top right corner.

| FV BANK                                                                                                    | Ξ Make a Paymer         | nt             |   |                    | <b>A</b>            | 옷 John Smith $\vee$ |
|----------------------------------------------------------------------------------------------------|-------------------------|----------------|---|--------------------|---------------------|---------------------|
| E Dashboard                                                                                                    | Transfer - Select Ben   | eficiary       |   |                    |                     | 🕀 Add new           |
| S USD Account Image: Second second secon | Beneficiary Type        | Not applied    | ¢ | Beneficiary Name   |                     |                     |
| FVNet Transfer<br>Domestic Transfer                                                                                                    | Email                   |                |   | Beneficiary Status | No options selected | ٩                   |
| International Transfer                                                                                                    | No results match the se | earch criteria |   |                    |                     |                     |
| E Custody Accounts ∨ ② Convert                                                                                                    |                         |                |   |                    |                     |                     |
| ා Help & Support<br>්) Logout                                                                                                    |                         |                |   |                    |                     |                     |

Dashboard USD Account Deposit Instruction Make a Payment Step 3

FVNet Transfer Domestic and International Transfer

**Custody Accounts** 

Digital Custody Fiat Custody

Convert

Profile Menu

Two-Factor Authentication

Notifications Help & Support

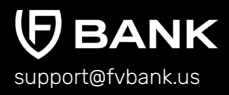

After clicking on Add new, choose the beneficiary type (Individual/Business), write the name, email(optional), and address of the beneficiary and click **"Save"** 

| Fields                                                      |                                              |   |
|-------------------------------------------------------------|----------------------------------------------|---|
| Beneficiary Type *                                          |                                              |   |
| First Name *                                                | Individual                                   |   |
| Land Marris &                                               | Business                                     |   |
| Last Name *                                                 | Smith                                        |   |
| Email                                                       |                                              |   |
|                                                             |                                              |   |
|                                                             |                                              |   |
| Address Information                                         | 1                                            |   |
| Address Information                                         | 1021 Hedge Street                            |   |
| Address Information<br>Address *<br>City *                  | 1021 Hedge Street<br>New Providence          | ( |
| Address Information<br>Address *<br>City *<br>Postal Code * | 1021 Hedge Street<br>New Providence<br>07974 |   |

- For Individual beneficiary, details required are Beneficiary Name, Email (optional), and Address details
- For Business beneficiary, details required are Business Name, Email (optional) and Business Address details

Dashboard USD Account Deposit Instruction Make a Payment

> FVNet Transfer Domestic and International Transfer

## **Custody Accounts**

Digital Custody Fiat Custody

## Convert

**Profile Menu** 

Two-Factor Authentication

Notifications Help & Support

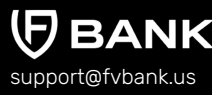

#### Your beneficiary has been created successfully.

| (FV BANK                         | ∃ Make a Payment                               |                                     | 🖉 ス John Smith 🗸 |
|----------------------------------|------------------------------------------------|-------------------------------------|------------------|
| E Dashboard  USD Account         | ← Alice Smith - (alice.sm                      | ith@fvbank.us) details              | Select           |
| 👼 Make a Payment 🛛 🗸 🖉           | Usable transactions                            |                                     |                  |
| FVNet Transfer Domestic Transfer | Creation date<br>Created by                    | 10-10-2023 03:35 AM<br>& John Smith |                  |
| Custody Accounts  Convert        | Fields<br>Beneficiary Type<br>Beneficiary Name | Individual<br>Alice Smith           |                  |
| ා Help & Support                 | First Name<br>Last Name<br>Email               | Alice<br>Smith                      |                  |
| U Logout                         | Beneficiary Status                             | Active                              |                  |
|                                  | Address Information                            |                                     |                  |
|                                  | Address                                        | 1021 Hedge Street                   |                  |
|                                  | City                                           | New Providence                      |                  |
|                                  | Postal Code                                    | 07974                               |                  |
|                                  | Country                                        | United States of America            |                  |

**Note:** Every time you add a new beneficiary, it will go through a screening. If the Beneficiary is not shown as active after clicking on Save, you can refresh the page to check the status of the beneficiary.

Dashboard USD Account Deposit Instruction Make a Payment

> FVNet Transfer Domestic and International Transfer

## **Custody Accounts**

Digital Custody Fiat Custody

## Convert

**Profile Menu** Two-Factor Authentication

Notifications Help & Support

# 

# Add Beneficiary Payment Instrument

After creating the beneficiary, you will need to provide the beneficiary's payment details to initiate a payment transfer.

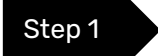

Click on **"Select"** button on the right side of your added beneficiary.

| (FV BANK                                               | ≡ Make a Paymer       | nt          |            |                          |                       | 🌔 🙏 John Smith 🗸 |
|--------------------------------------------------------|-----------------------|-------------|------------|--------------------------|-----------------------|------------------|
| Dashboard     USD Account                              | Transfer - Select Ber | neficiary   |            |                          |                       | (+) Add new      |
| 🐨 Make a Payment 🛛 🗸 🖉                                 | Beneficiary Type      | Not applied |            | Beneficiary Name         |                       |                  |
| FVNet Transfer                                         | Email                 |             |            | Beneficiary Status       | No options selected + |                  |
| International Transfer                                 | Beneficiary           |             | Туре       | Country                  | s                     | tatus Action     |
| Custody Accounts      V     Convert                    | Alice Smith           |             | Individual | United States of America | A                     | Select           |
| <ul> <li>Help &amp; Support</li> <li>Logout</li> </ul> |                       |             |            |                          |                       |                  |

Dashboard USD Account Deposit Instruction Make a Payment

> FVNet Transfer Domestic and International Transfer

## **Custody Accounts**

Digital Custody Fiat Custody

## Convert

## **Profile Menu**

Two-Factor Authentication

Notifications Help & Support

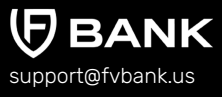

Step 2

This screen shows you a list of already added beneficiary's payment information.

Click on **"Add new"** button on the top right corner to add a new payment instrument for the beneficiary.

| (FV BANK                                   | Ξ Make a Payment                                                                     | ඳ John Smith $\smallsetminus$ |
|--------------------------------------------|--------------------------------------------------------------------------------------|-------------------------------|
| 88 Dashboard                               | - Beneficiary Payment Instruments                                                    | + Add new                     |
| <ul> <li>S USD Account</li> <li></li></ul> | From Account Name Nickname                                                           |                               |
| FVNet Transfer<br>Domestic Transfer        | Supported<br>Currencies Payment Instrument<br>Status Active, Failed, Invalid, Reje • |                               |
| International Transfer                     | No results match the search criteria                                                 |                               |
| Custody Accounts ~ Convert                 |                                                                                      |                               |
| G Help & Support                           |                                                                                      |                               |
| 🖒 Logout                                   |                                                                                      |                               |

Dashboard USD Account Deposit Instruction Make a Payment

> FVNet Transfer Domestic and International Transfer

#### **Custody Accounts**

Digital Custody Fiat Custody

## Convert

## Profile Menu

Two-Factor Authentication

# Notifications Help & Support

support@fvbank.us

BANK

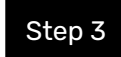

# Select the **Destination Currency** and choose the **Payment Type** from the dropdown list.

| Destination Currency * |      |  |
|------------------------|------|--|
| lickname *             | USD  |  |
|                        | BTC  |  |
|                        | ETH  |  |
|                        | USDC |  |
|                        | EUR  |  |
|                        | GBP  |  |
|                        | CAD  |  |

| Destination Currency * | USD                                                 |  |
|------------------------|-----------------------------------------------------|--|
| Payment Type *         | 1                                                   |  |
| Nickname *             | Payment - Domestic (ACH)<br>Payment - Domestic Wire |  |

Dashboard USD Account Deposit Instruction Make a Payment

> FVNet Transfer Domestic and International Transfer

### **Custody Accounts**

Digital Custody Fiat Custody

## Convert

**Profile Menu** Two-Factor

Authentication

Notifications Help & Support

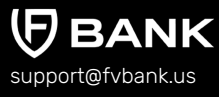

Step 4

Enter the Beneficiary payment information for making a Domestic Wire transfer (USD )and click **"Save"** 

Details required for Domestic Wire transfer (USD) are Nickname, Account Number, Routing Number, and Account Type (Checking/Saving).

| Destination Currency * | USD                      |  |
|------------------------|--------------------------|--|
| Payment Type *         | Payment - Domestic Wire  |  |
| Nickname *             | Alice                    |  |
| Account Number *       | 856667                   |  |
| Routing Number *       | 011401533                |  |
| Account Type *         | 1                        |  |
| Bank Information       | Checking                 |  |
| Bank Name *            | Saving                   |  |
| Bank Address *         | 688 South Willow Street  |  |
| Bank City *            | Manchester               |  |
| Bank State *           | NH                       |  |
| Bank Postal Code *     | 03103                    |  |
| Bank Country *         | United States of America |  |
| Bank Phone             | 800-883-4224             |  |

Dashboard USD Account Deposit Instruction Make a Payment

> FVNet Transfer Domestic and International Transfer

#### **Custody Accounts**

Digital Custody Fiat Custody

#### Convert

## **Profile Menu**

Two-Factor Authentication

Notifications Help & Support

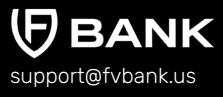

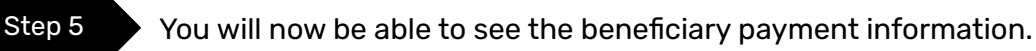

| (FV BANK                                                | ≡ Make a Paymer         | nt                           |                         |                              | C                                          | ♀ John Smith 〜 |
|---------------------------------------------------------|-------------------------|------------------------------|-------------------------|------------------------------|--------------------------------------------|----------------|
| <ul> <li>Bashboard</li> <li>USD Account</li> </ul>      | ← Beneficiary Pay       | yment Instruments            |                         |                              |                                            | 🕂 Add new      |
| 🗟 Make a Payment 🛛 🗸                                    | From Account Name       |                              |                         | Nickname                     |                                            |                |
| FVNet Transfer<br>Domestic Transfer                     | Supported<br>Currencies |                              |                         | Payment Instrument<br>Status | Active, Failed, Invalid, Reje 🕈            |                |
| International Transfer                                  | Nickname From           | m Account Destination Currer | cy Payment Type         | Status A                     | Account                                    | Action         |
| <ul> <li>Custody Accounts ~</li> <li>Convert</li> </ul> | Alice Acco              | ount (USD) USD               | Payment - Domestic Wire | Active 8                     | 56667 (Citizens Bank National Association) | Make Transfer  |
| ා Help & Support<br>🔆 Logout                            |                         |                              |                         |                              |                                            |                |

Note: You can also add multiple payment instruments for the same beneficiary.

# Initiate Payment Request - Domestic Wire (USD)

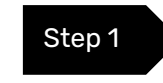

Select **"Make Transfer"** button on the right side of your added beneficiary payment information to initiate the Domestic Wire (USD) payment request.

# Dashboard USD Account Deposit Instruction Make a Payment

FVNet Transfer Domestic and International Transfer

## **Custody Accounts**

Digital Custody Fiat Custody

## Convert

# Profile Menu

Two-Factor Authentication

# Notifications Help & Support

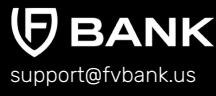

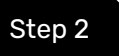

Enter the Amount, Payment Purpose (from Dropdown), Document Reference Number, Document Type, Description, attach an Invoice and click "Save".

| ← Transfer                     |                                    |
|--------------------------------|------------------------------------|
| Account balance                | \$249.00                           |
| Transfer type *                | Payment - Domestic Wire            |
| Amount *                       | \$ 0.00                            |
| Routing Number *               | 011401533                          |
| Account Number *               | 856667                             |
| Beneficiary First Name *       | Alice                              |
| Beneficiary Last Name *        | Smith                              |
| Beneficiary Email              |                                    |
| Beneficiary Address *          | 1021Hedge Street                   |
| Beneficiary City *             | New Providence                     |
| Beneficiary Postal Code *      | 07974                              |
| Beneficiary Country *          | United States of America           |
| Beneficiary Bank Name *        | Citizens Bank National Association |
| Beneficiary Bank Address *     | 688 South Willow Street            |
| Beneficiary Bank City *        | Manchester                         |
| Beneficiary Bank State *       | NH                                 |
| Beneficiary Bank Postal Code * | 03103                              |
| Beneficiary Bank Country *     | United States of America           |
| Beneficiary Bank Phone         | 800-883-4224                       |
| Invoice                        |                                    |
| Payment Purpose *              | • 0                                |
| Description                    |                                    |
|                                |                                    |
|                                | Next                               |

Dashboard USD Account Deposit Instruction Make a Payment

> FVNet Transfer Domestic and International Transfer

### **Custody Accounts**

Digital Custody Fiat Custody

## Convert

Profile Menu

Two-Factor Authentication

Notifications Help & Support

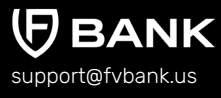

Step 3

• The system will present you with a preview of your payment transfer information. Review that all the information is correct before clicking on **"Confirm"** to proceed with the transaction.

| Payment confirmation           |                                                   |         |
|--------------------------------|---------------------------------------------------|---------|
| (!) The payment will require a | e authorization                                   |         |
| To account                     | FV Bank (USD)                                     |         |
| Transfer type                  | Payment - Domestic Wire                           |         |
| Amount                         | \$100.00                                          |         |
| Applied fees                   | Fee - Domestic Wire Payment (Individual): \$35.00 |         |
| Routing Number                 | 011401533                                         |         |
| Account Number                 | 856667                                            |         |
| Beneficiary First Name         | Alice                                             |         |
| Beneficiary Last Name          | Smith                                             |         |
| Beneficiary Email              |                                                   |         |
| Beneficiary Address            | 1021 Hedge Street                                 |         |
| Beneficiary City               | New Providence                                    |         |
| Beneficiary Postal Code        | 07974                                             |         |
| Beneficiary Country            | United States of America                          |         |
| Beneficiary Bank Name          | Citizens Bank National Association                |         |
| Beneficiary Bank Address       | 688 South Willow Street                           |         |
| Beneficiary Bank City          | Manchester                                        |         |
| Beneficiary Bank State         | NH                                                |         |
| Beneficiary Bank Postal Code   | a 03103                                           |         |
| Beneficiary Bank Country       | United States of America                          |         |
| Beneficiary Bank Phone         | 800-883-4224                                      |         |
| Document Reference Number      | ur XXXXXXXXXXXX                                   |         |
| Payment Purpose                | Contract Payment                                  |         |
| Document Type                  | X000000X                                          |         |
| Total amount                   | \$135.00                                          |         |
| Previous                       |                                                   | Confirm |

# Dashboard USD Account Deposit Instruction Make a Payment

FVNet Transfer Domestic and International Transfer

## Custody Accounts

Digital Custody Fiat Custody

## Convert

# Profile Menu

Two-Factor Authentication

# Notifications Help & Support

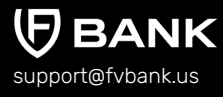

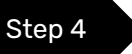

The payment request is now submitted for further authorization.

| ← Payment details             |                                    |
|-------------------------------|------------------------------------|
| C The payment was submi       | tted for further authorization     |
| Status                        | Pending authorization              |
| Awaiting authorization by     | administrator                      |
| Amount                        | \$100.00                           |
| Total amount                  | \$135.00                           |
| Performed by                  | 😤 John Smith                       |
| Posted Date                   | 10-10-2023 04:13 AM                |
| From                          | 은 John Smith                       |
| From account                  | 219937323                          |
| То                            | 🚔 Alice Smith                      |
| Transfer type                 | Payment - Domestic Wire            |
| Channel                       | Main web                           |
| Transaction number            | FV000020079                        |
| Routing Number                | 011401533                          |
| Account Number                | 856667                             |
| Beneficiary First Name        | Alice                              |
| Beneficiary Last Name         | Smith                              |
| Beneficiary Email             |                                    |
| Beneficiary Address           | 1021 Hedge Street                  |
| Beneficiary City              | New Providence                     |
| Beneficiary Postal Code       | 07974                              |
| Beneficiary Country           | United States of America           |
| Beneficiary Bank Name         | Citizens Bank National Association |
| Beneficiary Bank Address      | 688 South Willow Street            |
| Beneficiary Bank City         | Manchester                         |
| Beneficiary Bank State        | NH                                 |
| Beneficiary Bank Postal Code  | 03103                              |
| Beneficiary Bank Country      | United States of America           |
| <b>Beneficiary Bank Phone</b> | 800-883-4224                       |
| Document Reference Number     | XXXXXXXXXXXXX                      |
| Payment Purpose               | Contract Payment                   |
| Document Type                 | XXXXXXXXX                          |

Dashboard USD Account Deposit Instruction Make a Payment

> FVNet Transfer Domestic and International Transfer

## **Custody Accounts**

Digital Custody Fiat Custody

Convert

# Profile Menu

Two-Factor Authentication

Notifications Help & Support

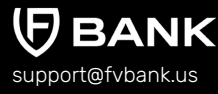

# Make USD, cross-border foreign currency and stablecoin payments

With FV Bank, you can make payments in multiple currencies via multiple payment methods without the need to trade in foreign currencies, open additional accounts, or be forced to hold foreign currency balances. FV Bank supports:

- ★ USD domestic, international wire transfers, dedicated ACH direct debits and direct deposits
- ★ Cross-border foreign currency transfers in 10 currencies GBP(faster payments), EUR(SEPA), SGD, CAD, HKD, ZAR, JNY, MXN, BRL, and AED
- ★ USDC Stablecoin transfer

To execute payments using any of the above option, create the beneficiary by following the same steps for creating beneficiary and their payment instrument.

| Create new Beneficiar  |     |  |
|------------------------|-----|--|
| Destination Currency * |     |  |
| Niekaene *             | НКО |  |
| NICKName               | ZAR |  |
| condine                | SGD |  |
|                        | Yqt |  |
|                        | MXN |  |
|                        | BRL |  |
|                        | AED |  |

Dashboard USD Account Deposit Instruction Make a Payment

> FVNet Transfer Domestic and International Transfer

## **Custody Accounts**

Digital Custody Fiat Custody

## Convert

Profile Menu

Two-Factor Authentication

Notifications Help & Support

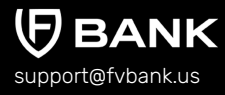

# **Custody Accounts - Digital Custody Accounts**

Alongside managing USD banking and payments, FV Bank is a regulated, secure, and qualified custodian allowing individuals and businesses secure custodial storage of digital assets including Bitcoin, Ethereum, USDT and more!

To **view/create** your digital assets custody account, click on **"Custody Accounts"** option followed by **"Digital Custody Accounts"** in the left side menu.

| (FV BANK                                             | $\equiv$ Custody Accounts |                                            |            | 오 John Smith 🗸 |
|------------------------------------------------------|---------------------------|--------------------------------------------|------------|----------------|
| <ul> <li>B Dashboard</li> <li>USD Account</li> </ul> | Digital Custody Accounts  |                                            |            |                |
| 🐺 Make a Payment 🛛 🗸                                 | Asset                     | Address                                    | Balance    | QR Code        |
| Custody Accounts V                                   | Bitcoin (BTC)             | tb1qdn95x5hq0v7fmukh5pj3k0hm4t5d7kup2ze57u | 0.00100000 | Click to View  |
| Fiat Custody Accounts                                | Ethereum (ETH)            | 0xE89EFF5dE80B1341011749a3Ab655481F4163E63 | 0.00       | Click to View  |
| ₫ Convert                                            | USD Coin (USDC)           | 0xE89EFF5dE80B1341011749a3Ab655481F4163E63 | 0.00       | Click to View  |
| Help & Support                                       | Tether (USDT)             | Click to apply now                         |            |                |
| 🖒 Logout                                             | Binance USD (BUSD)        | Click to apply now                         |            |                |
|                                                      | MATIC (MATIC)             | Click to apply now                         |            |                |
|                                                      | Dogecoin (DOGE)           | Click to apply now                         |            |                |
|                                                      | Cardano (ADA)             | Click to apply now                         |            |                |
|                                                      | Polkadot (DOT)            | Click to apply now                         |            |                |

This screen will display the list of digital assets whose custody FV Bank provides along with the information of digital assets custody account which you have already created including digital asset deposit address and balance.

Dashboard USD Account Deposit Instruction Make a Payment

> FVNet Transfer Domestic and International Transfer

## Custody Accounts Digital Custody Fiat Custody

## Convert

**Profile Menu** Two-Factor

Authentication

Notifications Help & Support

# 

# **Apply for Digital Asset Custody Accounts**

Step 1

To create a custody account of the desired digital assets - click **"Custody Accounts"** followed by **"Click to apply now"** under the digital assets of your choice (**in this case Bitcoin**)

| Digital Custody Accounts |                                            |            |               |
|--------------------------|--------------------------------------------|------------|---------------|
| Asset                    | Address                                    | Balance    | QR Code       |
| Bitcoin (BTC)            | tb1qdn95x5hq0v7fmukh5pj3k0hm4t5d7kup2ze57u | 0.00100000 | Click to View |
| Ethereum (ETH)           | 0xE89EFF5dE80B1341011749a3Ab655481F4163E63 | 0.00       | Click to View |
| USD Coin (USDC)          | 0xE89EFF5dE80B1341011749a3Ab655481F4163E63 | 0.00       | Click to View |
| Tether (USDT)            | Click to apply now                         |            |               |
| Binance USD (BUSD)       | Click to apply now                         |            |               |
| MATIC (MATIC)            | Click to apply now                         |            |               |
| Dogecoin (DOGE)          | Click to apply now                         |            |               |
| Cardano (ADA)            | Click to apply now                         |            |               |
| Polkadot (DOT)           | Click to apply now                         |            |               |

**Note:** You need to setup Two Factor Authentication (2FA) before applying for Custody account.

Dashboard USD Account Deposit Instruction Make a Payment

> FVNet Transfer Domestic and International Transfer

## Custody Accounts Digital Custody

Fiat Custody

## Convert

# Profile Menu

Two-Factor Authentication

# Notifications Help & Support

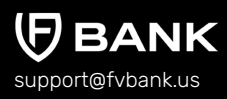

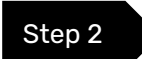

Click on **"Apply Now"** button to finish the application process.

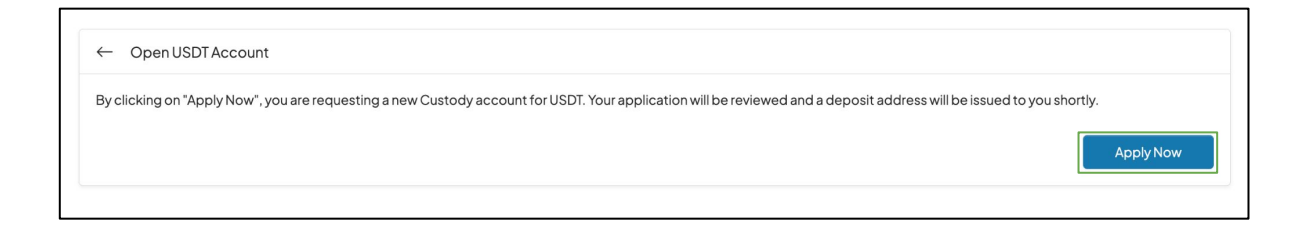

| E Custody Accounts | Your request to open a new custody account for USDT has<br>been received. Our team will get nuch with you in case<br>they need more information. Once it is approved, the<br>account will be visible on the Dashboard and on the left<br>navigational bar under "Custody Accounts". | (          | A John Smith V |
|--------------------|----------------------------------------------------------------------------------------------------|------------|----------------|
| Asset              | Address                                                                                                    | Balance    | QR Code        |
| Bitcoin (BTC)      | tb1qdn95x5hq0v7fmukh5pj3k0hm4t5d7kup2ze57u                                                                                                    | 0.00100000 | Click to View  |
| Ethereum (ETH)     | 0xE89EFF5dE80B1341011749a3Ab655481F4163E63                                                                                                    | 0.00       | Click to View  |
| USD Coin (USDC)    | 0xE89EFF5dE80B1341011749a3Ab655481F4163E63                                                                                                    | 0.00       | Click to View  |
| Tether (USDT)      | 0xE89EFF5dE80B1341011749a3Ab655481F4163E63                                                                                                    | 0.00       | Click to View  |

**Note:** If you are a new Digital Asset Custody user, while applying for custody account, you will be prompted to accept the Terms & Conditions. You will be required to read and electronically sign the Custody Terms & Conditions,

Dashboard USD Account **Deposit Instruction** Make a Payment

> FVNet Transfer Domestic and International Transfer

```
Custody Accounts
  Digital Custody
  Fiat Custody
```

Convert

Profile Menu

Two-Factor Authentication

Notifications Help & Support

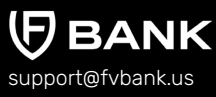

# Manage your Digital Assets account

FV Bank allows its customers to deposit, hold and transfer digital assets within the bank's regulated and compliant banking platform.

To view the deposit address of digital assets, select "Custody Accounts" followed by "Digital Custody Accounts" from the banking menu. Under the Digital Custody Accounts, select "Click to view" next to digital asset of your choice.

| (FV BANK                                           |               | Accounts     |                                            |            | 옷 John Smith ∽ |
|----------------------------------------------------|---------------|--------------|--------------------------------------------|------------|----------------|
| <ul> <li>Bashboard</li> <li>USD Account</li> </ul> | Digital Cust  | ody Accounts |                                            |            |                |
| 🖗 Make a Payment 🛛 🗸                               | Asset         |              | lddress                                    | Balance    | QR Code        |
| 🖾 Custody Accounts 🗸 🗸                             | Bitcoin (BTC) | 1            | b1qdn95x5hq0v7fmukh5pj3k0hm4t5d7kup2ze57u  | 0.00100000 | Click to View  |
| Fiat Custody Accounts                              | Ethereum (ETH | H) (         | 0xE89EFF5dE80B1341011749a3Ab655481F4163E63 | 0.00       | Click to View  |
| 2 Convert                                          | USD Coin (USI | DC) (        | 0xE89EFF5dE80B1341011749a3Ab655481F4163E63 | 0.00       | Click to View  |
| ා Help & Support                                   | Tether (USDT) |              | xE89EFF5dE80B1341011749a3Ab655481F4163E63  | 0.00       | Click to View  |
| ပ် Logout                                          | Binance USD ( | BUSD)        | Slick to apply now                         |            |                |
|                                                    | MATIC (MATIC  | ) (          | Slick to apply now                         |            |                |
|                                                    | Dogecoin (DC  | IGE)         | Slick to apply now                         |            |                |
|                                                    | Cardano (ADA  | )            | 2lick to apply now                         |            |                |
|                                                    | Polkadot (DO  | Γ) (         | 2lick to apply now                         |            |                |
|                                                    |               |              |                                            |            |                |

Dashboard USD Account Deposit Instruction Make a Payment

> FVNet Transfer Domestic and International Transfer

Custody Accounts Digital Custody Fiat Custody

Convert

Profile Menu

Two-Factor Authentication

Notifications Help & Support

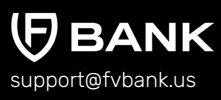

This screen shows the respective digital assets **balance**, **deposit address** and the **QR code**. Copy the digital asset's **deposit address** and provide it to the sender to receive deposits into the FV Bank custody account.

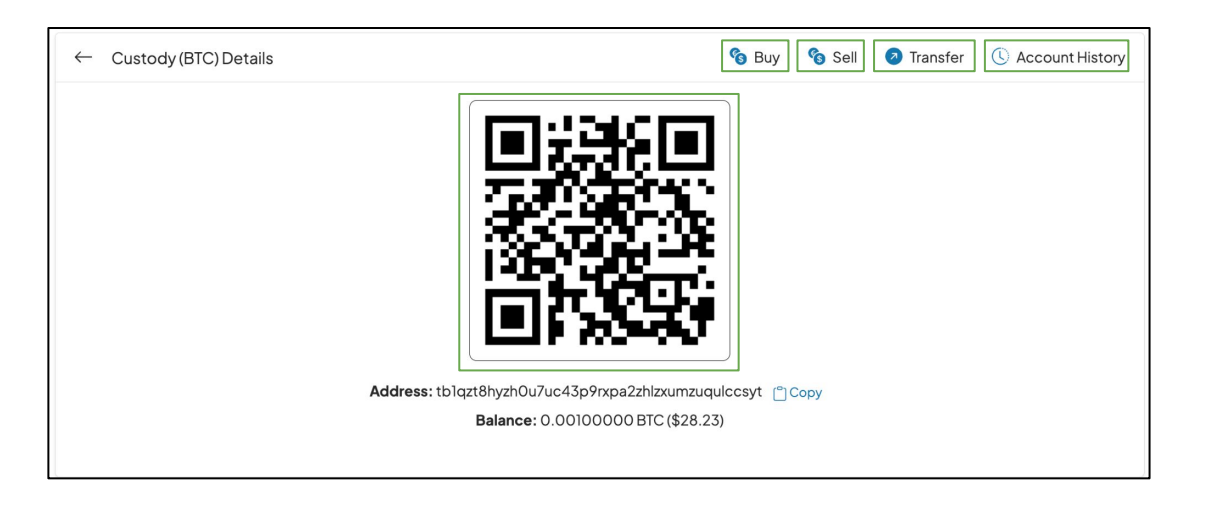

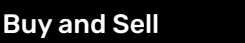

This option allows you to buy and sell digital asset within your FV Bank account.

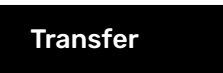

Transferring digital assets from FV Bank custody account to external wallets and exchanges.

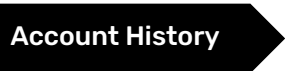

View your custody account transaction history and download transactional statements.

Dashboard USD Account Deposit Instruction Make a Payment

> FVNet Transfer Domestic and International Transfer

## Custody Accounts Digital Custody Fiat Custody

## Convert

Profile Menu

Two-Factor Authentication

Notifications Help & Support

support@fvbank.us

# Custody Accounts - Fiat Custody Accounts

Alongside custodying Digital Assets, FV Bank allows you to Custody your USD as well as providing access to Money Market Funds.

To get access to Custody Money Market (USD) feature, you will first need to send an email to FV's custody team at <a href="mailto:custody@fvbank.us">custody@fvbank.us</a>

| FV BANK                                           | $\equiv$ Custody Accounts  |                    | 🔔 🖉 الم Smith 🗸 |
|---------------------------------------------------|----------------------------|--------------------|-----------------|
| <ul><li>B Dashboard</li><li>USD Account</li></ul> | Fiat Custody Accounts      |                    |                 |
| 🗟 Make a Payment 🛛 🗸                              | Asset                      | Account Number     | Balance         |
| 🔲 Custody Accounts 🛛 🗸                            | Custody Money Market (USD) | Click to apply now |                 |
| Digital Custody Accounts                          | Custody (USD)              | 801081514          | \$470.49        |
| ፬ Convert                                         |                            |                    |                 |
| 💮 Help & Support                                  |                            |                    |                 |
| 🖒 Logout                                          |                            |                    |                 |

Dashboard **USD** Account **Deposit Instruction** Make a Payment

> FVNet Transfer Domestic and International Transfer

## **Custody Accounts**

Digital Custody Fiat Custody

## Convert

**Profile Menu** Two-Factor

Authentication

Notifications Help & Support

support@fvbank.us

# Convert

This option in the menu allows you to convert USD with digital assets.

## Note: To buy any digital asset, you will need to keep balance in Custody (USD) account.

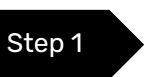

To transfer balance from USD Account to Custody Account (USD), click on "Transfer" button on the top right side of the screen.

| (FV BANK                 | ≡ Con | vert                                                                  |        |                |                 |                   | بر ج<br>1     | ohn Smith $\vee$ |
|--------------------------|-------|-----------------------------------------------------------------------|--------|----------------|-----------------|-------------------|---------------|------------------|
| 88 Dashboard             | Cor   | nvert - Order history                                                 |        |                |                 |                   |               | 🖨 Print          |
| ③ USD Account            |       |                                                                       |        |                |                 |                   |               |                  |
| 👼 Make a Payment 🛛 🗸     | В     | Buy Sell Account (USD): \$ 300.00<br>Custody Account (USD): \$ 470.49 |        |                |                 |                   | Transfer      |                  |
| E Custody Accounts ~     |       |                                                                       |        |                |                 |                   |               |                  |
| Digital Custody Accounts | Date  | •                                                                     | Pair   | Туре           | Price           | Amount            | Cost          | Status           |
| Fiat Custody Accounts    | 09–1  | 2-2023 08:52 AM                                                       | BTCUSD | Sell<br>Market | 26117.84<br>USD | 0.00900000<br>BTC | 235.06<br>USD | Closed           |
| A Help & Support         | 09-1  | 2-2023 08:48 AM                                                       | BTCUSD | Buy<br>Market  | 26209.33<br>USD | 0.01000000<br>BTC | 262.09<br>USD | Closed           |
| () Logout                |       |                                                                       |        |                |                 |                   |               |                  |

Dashboard USD Account Deposit Instruction Make a Payment

> FVNet Transfer Domestic and International Transfer

### **Custody Accounts**

Digital Custody Fiat Custody

#### Convert

**Profile Menu** 

Two-Factor Authentication

Notifications Help & Support

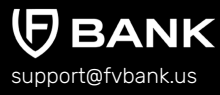

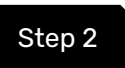

Enter the amount to be transferred and click "Next".

| (FV BANK                                                             | $\equiv$ Convert    |                               | ス John Smith ∨                                               |
|----------------------------------------------------------------------|---------------------|-------------------------------|--------------------------------------------------------------|
| <ul><li>Bashboard</li><li>USD Account</li></ul>                      | ← Internal Transfer |                               | Account (USD): \$ 300.00<br>Custody Account (USD): \$ 470.49 |
| <ul> <li>➡ Make a Payment ∨</li> <li>➡ Custody Accounts ∨</li> </ul> | From *              | Account (USD)<br>↓↑           |                                                              |
| Digital Custody Accounts                                             | To *<br>Amount *    | Custody Account (USD)  \$ 120 |                                                              |
| ፱ Convert                                                            |                     |                               | Next                                                         |
| ා Help & Support<br>්) Logout                                        |                     |                               |                                                              |

**Caution:** Please ensure the **From** field is Account (USD) and **To** field is Custody Account (USD)

**Note:** In this screen, you can also transfer funds from Custody Account (USD) to Account (USD) by simply clicking on icon to reverse the funds transfer field.

Dashboard USD Account Deposit Instruction Make a Payment

> FVNet Transfer Domestic and International Transfer

#### **Custody Accounts**

Digital Custody Fiat Custody

#### Convert

**Profile Menu** 

Two-Factor Authentication

Notifications Help & Support

BANK support@fvbank.us

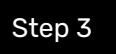

The system will present you with a preview of your payment transfer. Review the information and click "Confirm" to proceed.

| ← Internal Transfer |                                                 | Account (USD): \$ 300.0<br>Custody Account (USD): \$ 470.4 |
|---------------------|-------------------------------------------------|------------------------------------------------------------|
| To account          | Custody Account (USD)                           |                                                            |
| Description         | Transfer Account (USD) to Custody Account (USD) |                                                            |
| Total amount        | \$120.00                                        |                                                            |
| Previous            |                                                 | Confirm                                                    |

The transaction is now posted. You can see your new balance reflected in Custody Account (USD).

| <b>Γ</b> FV BANK                                                                   | Ξ | Convert                 |        |                |                 |                   | ۶                                                         | $\chi$ John Smith $\sim$                                        |
|------------------------------------------------------------------------------------|---|-------------------------|--------|----------------|-----------------|-------------------|-----------------------------------------------------------|-----------------------------------------------------------------|
| 88 Dashboard                                                                       |   | Convert - Order history |        |                |                 |                   |                                                           | 🗇 Print                                                         |
| <ul> <li>USD Account</li> <li>Make a Payment </li> <li>Custady Accounts</li> </ul> |   | Buy                     |        |                |                 | Ad<br>Custody Ad  | count (USD): \$180<br>count (USD): \$590                  | 0.00 Transfer                                                   |
| Digital Custody Accounts                                                           |   | Date                    | Pair   | Туре           | Price           | Amount            | Cost                                                      | Status                                                          |
| Flat Custody Accounts                                                              |   | 09-12-2023 08:52 AM     | BTCUSD | Sell<br>Market | 26117.84<br>USD | 0.00900000<br>BTC | 235.06<br>USD                                             | Closed                                                          |
|                                                                                    |   | 09-12-2023 08:48 AM     | BTCUSD | Buy<br>Market  | 26209.33<br>USD | 0.01000000<br>BTC | 262.09<br>USD                                             | Closed                                                          |
| <ul> <li>Logout</li> </ul>                                                         |   |                         |        |                |                 |                   |                                                           |                                                                 |
|                                                                                    |   |                         |        |                |                 |                   | Payment received                                          | ×                                                               |
|                                                                                    |   |                         |        |                |                 |                   | You have receive<br>transaction numb<br>new balance is \$ | d a deposit of \$ 120.00 wi<br>ber FV000020073. Your<br>590.49. |
|                                                                                    |   |                         |        |                |                 |                   | Payment<br>performe                                       | d ×                                                             |
|                                                                                    |   |                         |        |                |                 |                   | A payment of \$12<br>been performed<br>Custody Account    | 20.00 (FV000020072) ha<br>from Account (USD) to<br>t (USD)      |

Dashboard USD Account Deposit Instruction Make a Payment

> FVNet Transfer Domestic and International Transfer

## **Custody Accounts**

Digital Custody Fiat Custody

## Convert

## **Profile Menu**

Two-Factor Authentication

Notifications Help & Support

support@fvbank.us

BANK

# **Buy Digital Assets with USD**

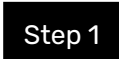

• To purchase a digital asset, select **"Buy"** option in the Convert Screen.

| <b>FV BANK</b>         | Ξ | Convert                 |        |                |                 |                   | <b>A</b>                                   | $lpha$ John Smith $\sim$ |
|------------------------|---|-------------------------|--------|----------------|-----------------|-------------------|--------------------------------------------|--------------------------|
| 88 Dashboard           |   | Convert - Order history |        |                |                 |                   |                                            | 🖨 Print                  |
| ③ USD Account          |   |                         |        |                |                 |                   |                                            |                          |
| 🖗 Make a Payment 🛛 🗸   |   | Buy Sell                |        |                |                 | Custod            | Account (USD): \$1<br>y Account (USD): \$4 | 4.00<br>Transfer         |
| 🖾 Custody Accounts 🛛 🗸 |   | <b>^</b>                |        |                |                 |                   |                                            |                          |
| ፬ Convert              |   | Date                    | Pair   | Туре           | Price           | Amount            | Cost                                       | Status                   |
|                        |   | 09-12-2023 08:52 AM     | BTCUSD | Sell<br>Market | 26117.84<br>USD | 0.00900000<br>BTC | 235.06<br>USD                              | Closed                   |
| () Logout              |   | 09-12-2023 08:48 AM     | BTCUSD | Buy<br>Market  | 26209.33<br>USD | 0.01000000<br>BTC | 262.09<br>USD                              | Closed                   |
|                        |   |                         |        |                |                 |                   |                                            |                          |
|                        |   |                         |        |                |                 |                   |                                            |                          |

Dashboard USD Account Deposit Instruction Make a Payment

> FVNet Transfer Domestic and International Transfer

## **Custody Accounts**

Digital Custody Fiat Custody

## Convert

## **Profile Menu**

Two-Factor Authentication

Notifications Help & Support

# BANK

support@fvbank.us

Step 2

Select the digital asset you wish to purchase.

# Note: You will need to have previously applied for a custody account for the specific digital asset you wish to buy.

| connect buy          |      |                              |           |     | Cust                             | bdy Account (USD): \$ | 470. |
|----------------------|------|------------------------------|-----------|-----|----------------------------------|-----------------------|------|
| Order Side           |      | Order type *                 |           |     | Slippage: 0 %                    |                       |      |
| Buy Sell             |      | Market                       | Market \$ |     | Max Slippage:                    | 3.00 %                | (i)  |
|                      |      |                              |           |     |                                  |                       |      |
| Amount *             | _    | Est. Price *                 |           |     | Total *                          |                       |      |
|                      | 0.00 | •                            | 27,430.69 | USD |                                  | 0.00 U                | JSD  |
| Amount of BTC to buy | E    | BTC at the best market price |           |     | Estimated amount of USD to spend |                       |      |
|                      | E    | тн                           |           |     |                                  |                       |      |
|                      | t    | ISDC Buy BTC with USD        |           |     |                                  |                       |      |
|                      | L    | ISDT                         |           |     |                                  |                       |      |

In this screen, you can also see the current price of the digital asset you select and also the slippage for the trade order. The Max Slippage can be modified by you, according to your best interest. Default will always be 3%.

Dashboard **USD Account Deposit Instruction** Make a Payment

> FVNet Transfer Domestic and International Transfer

## **Custody Accounts**

Digital Custody Fiat Custody

## Convert

## Profile Menu

Two-Factor Authentication

Notifications Help & Support

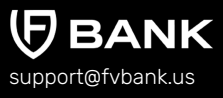

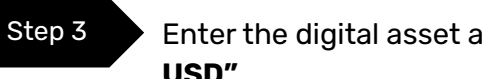

#### Enter the digital asset amount you wish to purchase and click on "Buy BTC with USD"

| Convert - Buy        |       |        |                                  |           |     | Custo                            | dy Account (USD) | ):\$470.4 |
|----------------------|-------|--------|----------------------------------|-----------|-----|----------------------------------|------------------|-----------|
| Order Side           |       |        | Order type *                     |           |     | Slippage: 0 %                    |                  |           |
| Buy Sell             |       |        | Market                           |           | ¢   | Max Slippage:                    | 3.00             | % (ì)     |
| Amount *             |       |        | Est. Price *                     |           |     | Total *                          |                  |           |
|                      | 0.001 | BTC \$ |                                  | 27,425.15 | USD |                                  | 27.57            | USD       |
| Amount of BTC to buy |       |        | Buy BTC at the best market price |           |     | Estimated amount of USD to spend |                  |           |
|                      |       |        | Buy BTC with USD                 |           |     |                                  |                  |           |

In this screen, you can also see the current price of digital asset you're purchasing and edit the slippage for the buy order.

Dashboard USD Account Deposit Instruction Make a Payment

> FVNet Transfer Domestic and International Transfer

## **Custody Accounts**

Digital Custody Fiat Custody

## Convert

## **Profile Menu**

Two-Factor Authentication

Notifications Help & Support

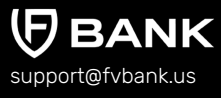

Your digital asset purchase was successfully completed. You can click on the trade in the order history to view the details.

| (FV BANK                  | Ξ | Convert                 |        |                |                 |                   | A                                      | A John Smith $\sim$             |
|---------------------------|---|-------------------------|--------|----------------|-----------------|-------------------|----------------------------------------|---------------------------------|
| Dashboard     ISD Account |   | Convert - Order history |        |                |                 |                   |                                        | 🖨 Print                         |
| Make a Payment ~          |   | Buy Sell                |        |                |                 |                   | Account (USD)<br>Custody Account (USD) | :\$114.00<br>:\$442.97 Transfer |
| 🖾 Custody Accounts 🗸 🗸    |   |                         |        |                |                 |                   |                                        |                                 |
| © Convert                 |   | Date                    | Pair   | Туре           | Price           | Amount            | Cost                                   | Status                          |
| 🕞 Help & Support          |   | 10-10-2023 09:41 AM     | BTCUSD | Buy<br>Market  | 27386.48<br>USD | 0.00100000<br>BTC | 27.39<br>USD                           | Closed                          |
| 🖒 Logout                  |   | 09-12-2023 08:52 AM     | BTCUSD | Sell<br>Market | 26117.84<br>USD | 0.00900000<br>BTC | 235.06<br>USD                          | Closed                          |
|                           |   | 09-12-2023 08:48 AM     | BTCUSD | Buy<br>Market  | 26209.33<br>USD | 0.01000000<br>BTC | 262.09<br>USD                          | Closed                          |
|                           |   |                         |        |                |                 |                   |                                        |                                 |
|                           |   |                         |        |                |                 |                   |                                        |                                 |
|                           |   |                         |        |                |                 |                   |                                        |                                 |

Dashboard USD Account Deposit Instruction Make a Payment

> FVNet Transfer Domestic and International Transfer

## **Custody Accounts**

Digital Custody Fiat Custody

## Convert

Profile Menu

Two-Factor Authentication

Notifications Help & Support

support@fvbank.us

# **Sell Digital Assets for USD**

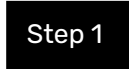

Click on "Convert" option in the left side banking menu. Select "Sell" option in the header to proceed with digital assets purchase.

| (FV BANK               | Ξ | Convert                 |        |                |                 |                   | Ø                         | $\wedge$ John Smith $\vee$ |
|------------------------|---|-------------------------|--------|----------------|-----------------|-------------------|---------------------------|----------------------------|
| 88 Dashboard           |   | Convert - Order history |        |                |                 |                   |                           | 🖨 Print                    |
| ③ USD Account          |   |                         |        |                |                 |                   | Account (USD):            | 114.00                     |
| 🐺 Make a Payment 🛛 🗸   |   | Buy Sell                |        |                |                 |                   | Custody Account (USD): \$ | 442.97 Transfer            |
| 🖾 Custody Accounts 🗸 🗸 |   | 7                       |        |                |                 |                   |                           |                            |
| ୭ Convert              |   | Date                    | Pair   | Туре           | Price           | Amount            | Cost                      | Status                     |
| ြှ Help & Support      |   | 10-10-2023 09:41 AM     | BTCUSD | Buy<br>Market  | 27386.48<br>USD | 0.00100000<br>BTC | 27.39<br>USD              | Closed                     |
| 🖒 Logout               |   | 09-12-2023 08:52 AM     | BTCUSD | Sell<br>Market | 26117.84<br>USD | 0.00900000<br>BTC | 235.06<br>USD             | Closed                     |
|                        |   | 09-12-2023 08:48 AM     | BTCUSD | Buy<br>Market  | 26209.33<br>USD | 0.01000000<br>BTC | 262.09<br>USD             | Closed                     |
|                        |   |                         |        |                |                 |                   |                           |                            |
|                        |   |                         |        |                |                 |                   |                           |                            |
|                        |   |                         |        |                |                 |                   |                           |                            |

Dashboard USD Account Deposit Instruction Make a Payment

> FVNet Transfer Domestic and International Transfer

## **Custody Accounts**

Digital Custody Fiat Custody

#### Convert

## **Profile Menu**

Two-Factor Authentication

Notifications Help & Support

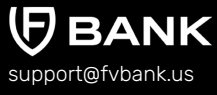

| Step | 2 |   |
|------|---|---|
|      |   | _ |

Select the digital asset you wish to sell, enter the digital asset amount and click on **"Sell BTC with USD"** 

| (FV BANK               | Ξ Convert             |                                   | 🔔 🛛 🙏 John Smith 🗸                 |
|------------------------|-----------------------|-----------------------------------|------------------------------------|
| 88 Dashboard           |                       |                                   | Custody (BTC): 80.00200000         |
| ③ USD Account          | Convert - Sei         |                                   | Custody Account (USD): \$ 442.97   |
| 🗟 Make a Payment 🛛 🗸   | Order Side            | Order type *                      | Slippage: 0 %                      |
| 🖾 Custody Accounts 🗸 🗸 | Buy Sell              | Market                            | MaxSlippage: 3.00 % 🕃              |
| ፬ Convert              | Amount *              | Est. Price *                      | Total *                            |
| 🚯 Help & Support       | 0.001 BTC \$          | 27,364.20 USE                     | 27.23 USD                          |
| () Logout              | Amount of BTC to sell | Sell BTC at the best market price | Estimated amount of USD to receive |
|                        |                       | Sell BTC with USD                 |                                    |
|                        |                       |                                   |                                    |

In this screen, you can also see the current price of the digital asset you select and also the slippage for the trade order. The Max Slippage can be modified by you, according to your best interest. Default will always be 3%.

Dashboard USD Account Deposit Instruction Make a Payment

> FVNet Transfer Domestic and International Transfer

## **Custody Accounts**

Digital Custody Fiat Custody

## Convert

```
Profile Menu
```

Two-Factor Authentication

Notifications Help & Support

**BANK** support@fvbank.us Your digital asset sell order was successfully executed. You can click on the trade in the order history to view the trade details..

| FV BANK                                 | Ξ | Convert                 |        |                |                 |                   |                  | (A)                                                                    | $lpha$ John Smith $\sim$                                                                                       |
|-----------------------------------------|---|-------------------------|--------|----------------|-----------------|-------------------|------------------|------------------------------------------------------------------------|----------------------------------------------------------------------------------------------------|
| 器 Dashboard<br>⑤ USD Account            |   | Convert - Order history |        |                |                 |                   |                  |                                                                        | 🖨 Print                                                                                                    |
| ☞ Make a Payment ∨ ○ Custody Accounts ∨ |   | Buy Sell                |        |                |                 | Cu                | Acc<br>stody Acc | ount (USD): \$1<br>ount (USD): \$4                                     | 14.00<br>70.21 Transfer                                                                                        |
| ₫ Convert                               |   | Date                    | Pair   | Туре           | Price           | Amount            | Cos              | st                                                                     | Status                                                                                                    |
|                                         |   | 10-10-2023 09:45 AM     | BTCUSD | Sell<br>Market | 27376.52<br>USD | 0.00100000<br>BTC | 27.3<br>USD      | i8<br>)                                                                | Closed                                                                                                    |
| 🖰 Logout                                |   | 10-10-2023 09:41 AM     | BTCUSD | Buy<br>Market  | 27386.48<br>USD | 0.00100000<br>BTC | 27.3<br>USD      | 9<br>)                                                                 | Closed                                                                                                    |
|                                         |   | 09-12-2023 08:52 AM     | BTCUSD | Sell<br>Market | 26117.84<br>USD | 0.00900000<br>BTC | 235<br>USD       | .06                                                                    | Closed                                                                                                    |
|                                         |   | 09-12-2023 08:48 AM     | BTCUSD | Buy<br>Market  | 26209.33<br>USD | 0.01000000<br>BTC | 262.<br>USD      | .09                                                                    | Closed                                                                                                    |
|                                         |   |                         |        |                |                 |                   |                  |                                                                        |                                                                                                    |
|                                         |   |                         |        |                |                 |                   |                  | Authoriz<br>paymen<br>success                                          | red<br>it ×<br>iful                                                                                            |
|                                         |   |                         |        |                |                 |                   | _                | Your Conversion<br>has completed<br>credited to you<br>bringing your n | n request to Sell BTC/USD<br>I and \$27.24 has been<br>ir Custody Account (USD)<br>ew balance to \$470.21, and |

Dashboard USD Account Deposit Instruction Make a Payment

> FVNet Transfer Domestic and International Transfer

## **Custody Accounts**

Digital Custody Fiat Custody

## Convert

**Profile Menu** 

Two-Factor Authentication

Notifications Help & Support

support@fvbank.us

BANK

# Profile Menu

To access the profile menu, click on your name **(in this case, John Smith)** on the top right corner of your screen.

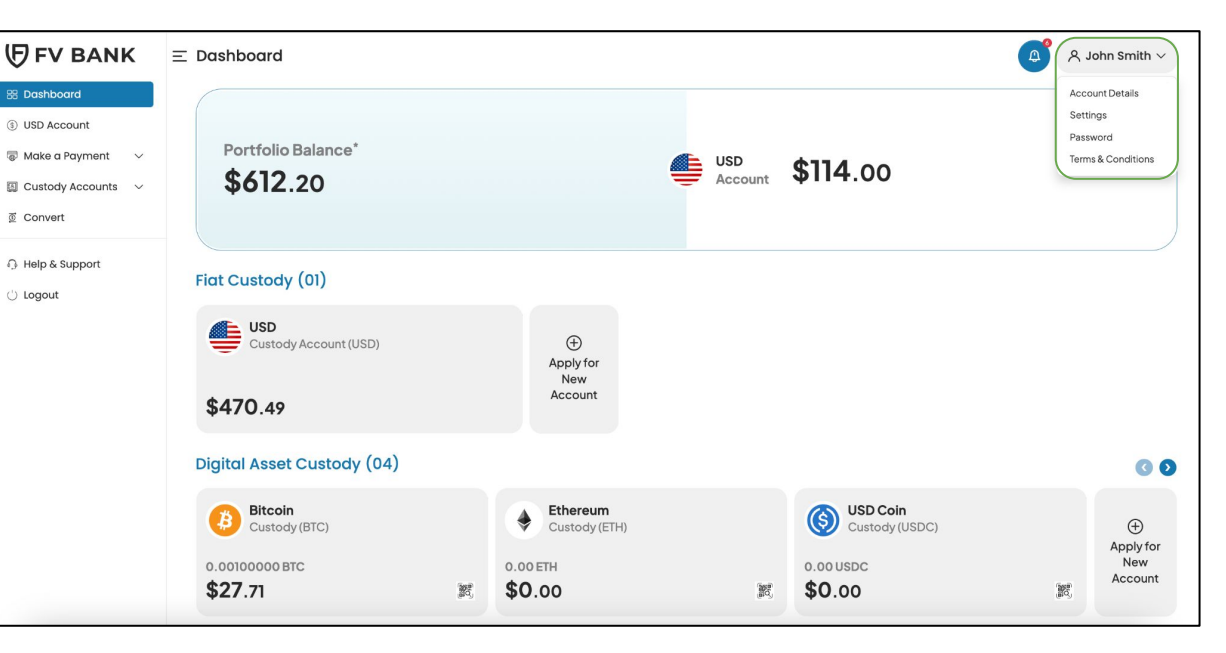

Dashboard USD Account Deposit Instruction Make a Payment

> FVNet Transfer Domestic and International Transfer

### **Custody Accounts**

Digital Custody Fiat Custody

## Convert

## Profile Menu

Two-Factor Authentication

Notifications Help & Support

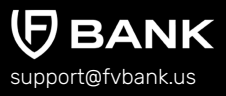

# **View Profile Menu**

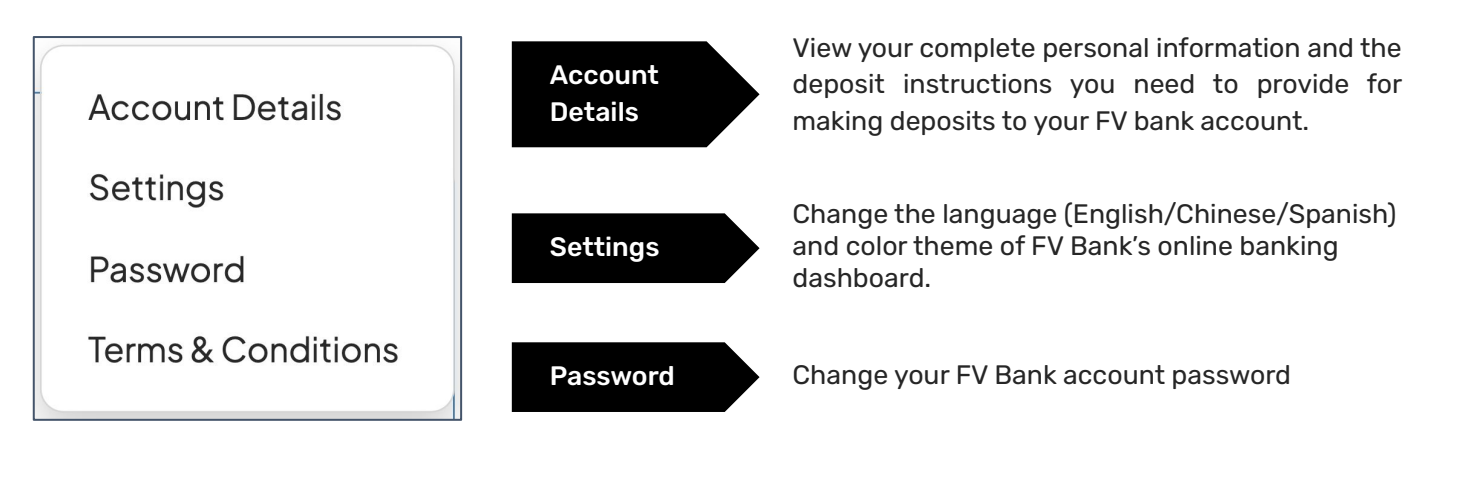

#### Terms and Conditions

View the history of all the terms and conditions you've accepted.

Dashboard USD Account Deposit Instruction Make a Payment

> FVNet Transfer Domestic and International Transfer

## **Custody Accounts**

Digital Custody Fiat Custody

## Convert

**Profile Menu** Two-Factor Authentication

Notifications Help & Support

support@fvbank.us

# **Two Factor Authentication**

FV Bank adds an extra layer of security to your bank account through an additional login verification step using google authenticator

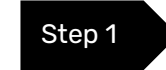

To enable 2FA for your FV Bank account, click on the username in top right of the screen followed by **"Account Details"** option. Under the Account Details,, you can find **"Two Factor Authentication" button** in the top left corner. Click on it to enable 2FA.

| (FV BANK                                       | $\equiv$ Personal                                 | A John S                                                                                                    |
|------------------------------------------------|---------------------------------------------------|----------------------------------------------------------------------------------------------------|
| Dashboard     JSD Account                      | ← Account Details                                 | Two Factor Auther                                                                                                    |
| a Make a Payment ∨                             | Group set<br>Group                                | Member<br>Individual                                                                                                    |
| Custody Accounts ~           O         Convert | Full name<br>Login name                           | John Smith<br>johnsmith                                                                                                    |
| Help & Support                                 | Registration date<br>E-mail                       | 09-01-2023<br>⊠                                                                                                    |
| () Logout                                      | Mobile phone<br>Financial transactions<br>enabled | Yes                                                                                                    |
|                                                | First name                                        | Little                                                                                                    |
|                                                | Deposit Instructions                              | Your bank deposit details have been updated. You may only receive deposits in United States Dollars to the below accounts. |
|                                                |                                                   | Please use the below details for making a deposit to your account<br>ACH and Domestic Wire Deposits in USD                 |
|                                                |                                                   |                                                                                                    |

Dashboard USD Account Deposit Instruction Make a Payment

> FVNet Transfer Domestic and International Transfer

#### **Custody Accounts**

Digital Custody Fiat Custody

## Convert

**Profile Menu** Two-Factor Authentication

Notifications Help & Support

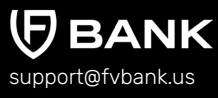

To set up Two-Factor Authentication, you will first be asked for OTP verification via your registered email address. To send the OTP, click on **"Send Code"** on the top right corner of the screen.

| User                                                                         | John Smith                                                                                                    |  |
|------------------------------------------------------------------------------|----------------------------------------------------------------------------------------------------|--|
|                                                                              |                                                                                                    |  |
|                                                                              |                                                                                                    |  |
| FV Bank require                                                              | es you to verify the OTP sent to your registered email address for your protection.                                                                                                    |  |
| FV Bank require                                                              | res you to verify the OTP sent to your registered email address for your protection.                                                                                                    |  |
| FV Bank require<br>Please follow the b<br>• Click "Send C                    | res you to verify the OTP sent to your registered email address for your protection.<br>below steps<br>Sode" button                                                                                    |  |
| FV Bank require<br>Please follow the b<br>• Click "Send C<br>• Enter the OTP | res you to verify the OTP sent to your registered email address for your protection.<br>below steps<br>Code" button<br><sup>2</sup> sent to your registered email address (Code expires in 20 minutes) |  |

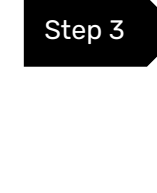

Step 2

Enter the code sent to your registered email address and click on "Verify" to continue.

| ← Send Code  |        |             |
|--------------|--------|-------------|
| Email Code * | 876283 |             |
|              |        | Verify Code |

Step 4

Dashboard USD Account Deposit Instruction Make a Payment

> FVNet Transfer Domestic and International Transfer

## **Custody Accounts**

Digital Custody Fiat Custody

Convert

Profile Menu Two-Factor Authentication

# Notifications Help & Support

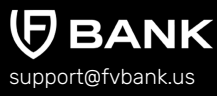

The screen will show the QR code or secret key to set up the two-factor authentication using **Google Authenticator.** 

To use Google Authenticator on your smartphone, search for and download **"Google Authenticator"** from either the Apple or Android store.

Open the Google Authenticator app on your phone, and either scan the QR Code or enter the setup key generate the 2FA code.

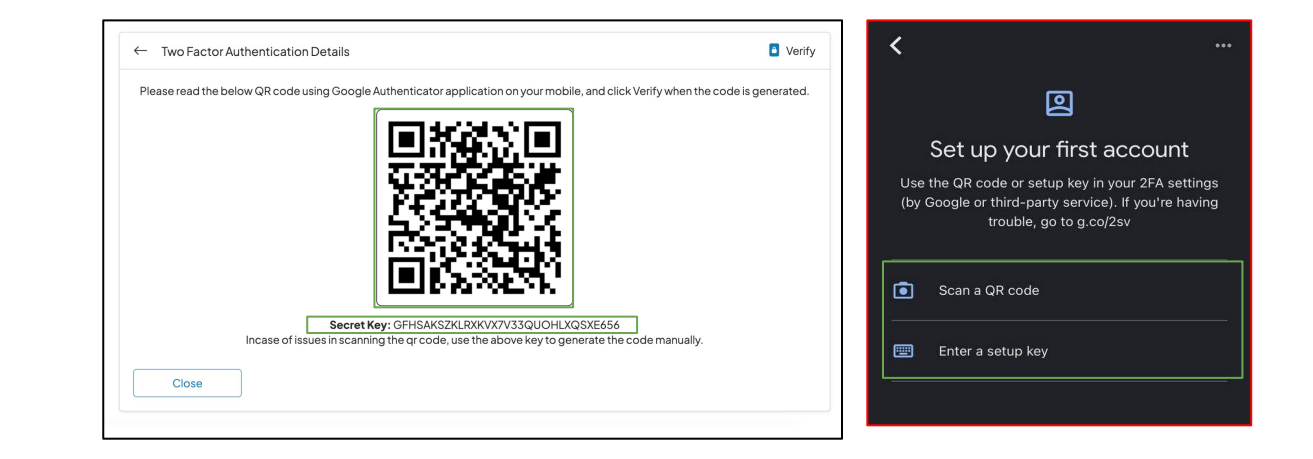

Dashboard USD Account Deposit Instruction Make a Payment

> FVNet Transfer Domestic and International Transfer

#### **Custody Accounts**

Digital Custody Fiat Custody

## Convert

**Profile Menu** Two-Factor Authentication

Notifications Help & Support

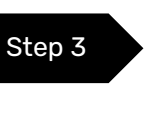

After scanning the QR code or providing the secret key, the google authenticator will generate a **6 digit verification code.** Go to your FV Bank web application and click on **"Verify"** 

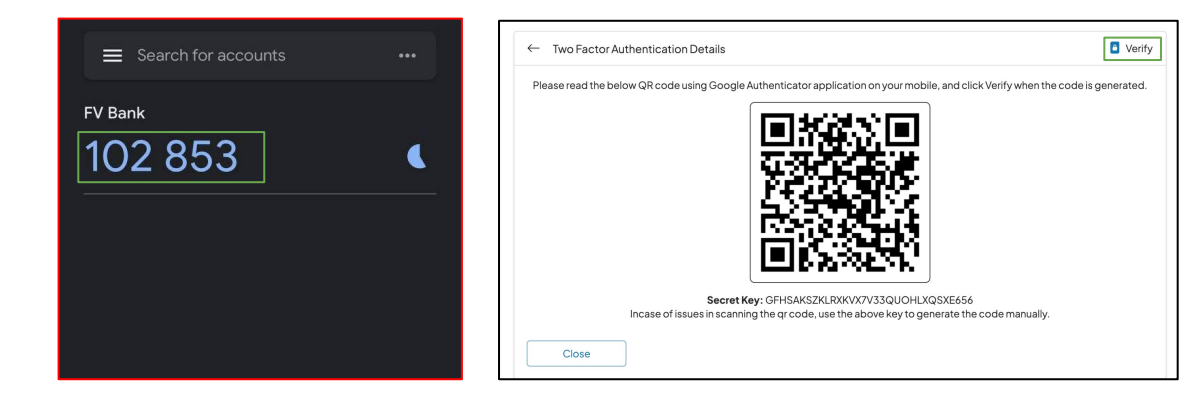

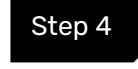

Enter the code generated by the Google Authenticator and click on "Enable 2FA"

| Enter Generated Code * | 102853 |  |
|------------------------|--------|--|
|                        |        |  |

Dashboard **USD** Account **Deposit Instruction** Make a Payment

> FVNet Transfer Domestic and International Transfer

## **Custody Accounts**

Digital Custody Fiat Custody

## Convert

## **Profile Menu**

Two-Factor Authentication

**Notifications** 

Help & Support

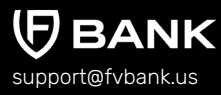

# Notifications

Ð

To view all your notifications, click on the **bell icon** left to the username on the top right corner of the screen.

This screens displays all your account related notifications including incoming and outgoing transaction alerts, transaction authorization alerts and more!

| (FV BANK                                                                                             | Ξ | Personal                                              | vr x                                                                                                    | ohn Smith $\sim$ |                                                                                                    |   |
|----------------------------------------------------------------------------------------------------|---|-------------------------------------------------------|----------------------------------------------------------------------------------------------------|------------------|----------------------------------------------------------------------------------------------------|---|
| <ul> <li>Bashboard</li> <li>USD Account</li> <li>Make a Payment</li> <li>Custody Accounts</li> </ul> |   | ← Notifications<br>✓ Mark all as read<br>Unread only  | کې Notific<br>۲۲۲۲ Remove all                                                                                                    | cation settings  |                                                                                                    |   |
| Digital Custody Accounts<br>Fiat Custody Accounts                                                    |   | Posted Date<br><u>10-10-2023</u><br><u>•</u> 03:22 AM | Message<br>A payment of \$ 50.00 (FV000020076) has been performed to                                                                                                    | T                |                                                                                                    |   |
| Help & Support                                                                                       |   | ☐ 10-10-2023<br>03:22 AM                              | A payment with transaction # (FV000020076) for \$ 50.00 has been authorized by our compliance team for processing.                                                                                                    | Î                |                                                                                                    |   |
|                                                                                                    |   | ∴ 10-09-2023<br>5:42 PM                               | A payment of \$120.00 (FV000020074) has been performed from Custody Account (USD) to Account (USD)                                                                                                    | Û                |                                                                                                    |   |
|                                                                                                    |   | () 10-09-2023<br>5:42 PM                              | You have received a deposit of \$120.00 with transaction number FV000020075. Your new balance is \$300.00.                                                                                                    | Î                |                                                                                                    |   |
|                                                                                                    |   |                                                       |                                                                                                    | 05:41 PM         | A payment of \$ 120.00 (FV000020072) has been performed from Account (USD) to Custody Account (USD) | Û |
|                                                                                                    |   | 05:41 PM                                              | You have received a deposit of \$120.00 with transaction number FV000020073. Your new balance is \$590.49.                                                                                                    |                  |                                                                                                    |   |
|                                                                                                    |   | 09-12-2023<br>08:52 AM                                | Your Conversion request to Sell BTC/USD has completed and \$233.89 has been credited to your Custody Account (USD) bringing your new balance to \$<br>470.49, and 80.00900000 has been debited from your Custody (BTC) bringing your new balance to 80.00100000 | Î                |                                                                                                    |   |

Dashboard USD Account Deposit Instruction Make a Payment

> FVNet Transfer Domestic and International Transfer

## **Custody Accounts**

Digital Custody Fiat Custody

## Convert

Profile Menu

Two-Factor Authentication

# Notifications

Help & Support

support@fvbank.us

# **Help & Support**

This option allows you to submit your query related to your FV Bank account to the FV Bank support team. All you need to do is provide all the required information and click **"Submit"**.

| FV BANK                      |                                       | 名 John Smith $\sim$ |
|------------------------------|---------------------------------------|---------------------|
| 88 Dashboard                 | Contact Us                            |                     |
| (§) USD Account              | Account Holder Name                   |                     |
| 🗟 Make a Payment 🛛 🗸         | John Smith                            |                     |
| 🖾 Custody Accounts $~~ \lor$ | Account Type                          |                     |
| ፬ Convert                    | Individual                            |                     |
|                              | Select Your Issue *                   |                     |
| Help & Support               |                                       | ٠                   |
| 🖒 Logout                     | Describe your issue in one sentence * |                     |
|                              |                                       |                     |
|                              | Attach a file                         |                     |
|                              |                                       |                     |
|                              | Describe your issue in Details *      |                     |
|                              |                                       |                     |
|                              |                                       | 1.                  |
|                              |                                       | Submit              |